# 博州公共资源交易中心 电子保函投标企业操作手册

一、进入博州公共资源交易中心官网
 http://xzfw.xjboz.gov.cn/后点击金融服务

|                         | 全国公共资源交易平台(新疆)<br>博州公共资源交易网           | *<br>新疆政采云平台<br>期屋(2.4.7.20                                                                                                    |     |
|-------------------------|---------------------------------------|----------------------------------------------------------------------------------------------------|-----|
|                         | ————————————————————————————————————— |                                                                                                    |     |
| 移动CA数字证书<br>"板 证道"app下载 | 打造"互联网+"公共资源交易                        | 謝却公告     金融販务系統升級更新公告 2024-04-13     关于印发 (場州公共)透現交易监督智慧功法 (成行) ) 約勝加 2024-03-18     (伯任な 医環境室的中球支援総合体 T管地方 T运転内止 (が行) 解答 2024-03-18     (伯任な 医環境室的中球支援総合体 T管地方 T运転内止 (が行) 解答 2024-03-20 |     |
|                         | 优化营商环境                                |                                                                                                    |     |
|                         | 打造"互联网+"公共资源交易,优化营商环境                 | • 关于解除新疆余差森石实业集团有限公司采矿权用让合同投放采矿 2023-05-06                                                                                                    | (3) |

二、进入金融服务保函平台后点击立即注册。

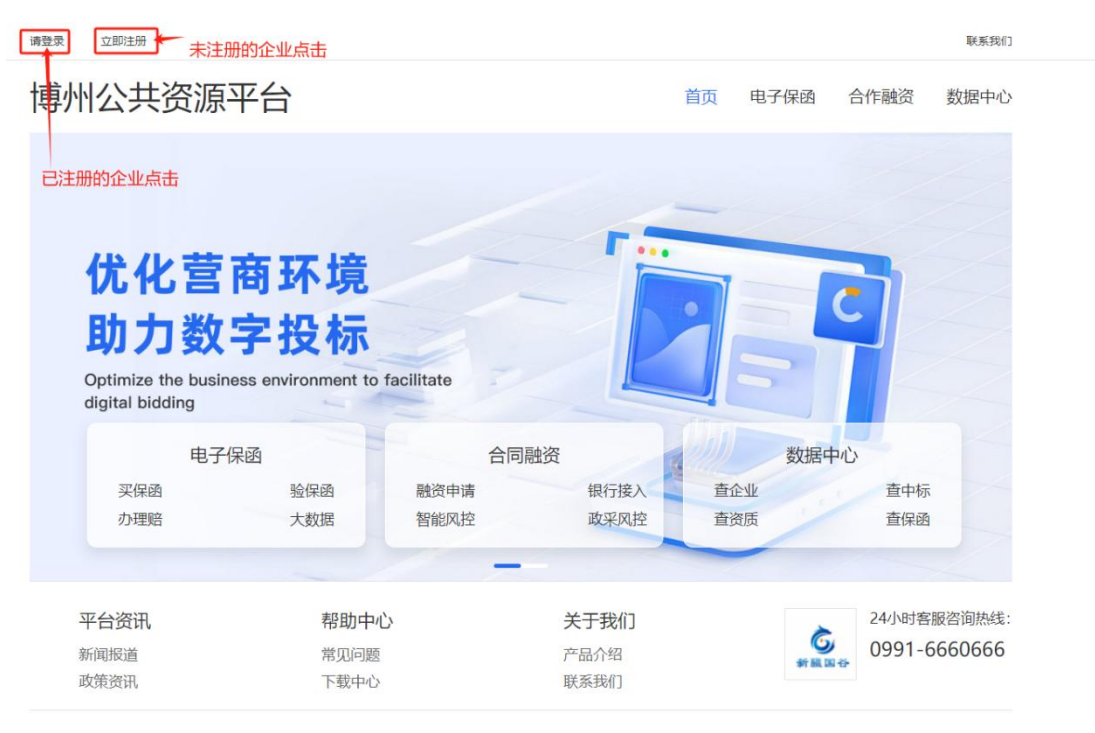

三、点击快速注册或直接账号密码登录

| 投机      | 示企业   |     |
|---------|-------|-----|
| A admin |       |     |
| fi      |       |     |
| ⊘ 图形验证码 | 8+2=? |     |
| 1       | 登入    |     |
| 5记密码?   | 快速注   | :## |

#### 四、填写基本资料后点击注册

| 企业名称: | 博州测试企业用户    |       |  |
|-------|-------------|-------|--|
| 账户名:  | 1234567890  |       |  |
| 联系人:  | 张           |       |  |
| 手机号:  | 15099151958 |       |  |
| 图形码:  | 2           | 6-4=? |  |
| 验证码:  | 1512        | 31s   |  |
| 登录密码: | 1234567890  |       |  |
|       |             | 注册    |  |

#### 五、注册完成后点击登录

| 投          | 标企业 |     |
|------------|-----|-----|
| 1234567890 |     |     |
| à          |     |     |
| J 11       | 54  | 6=? |
|            | 登入  |     |
| 1密码?       |     | 快速  |

六、进入平台后点击企业信息(<mark>第一次登录用户</mark>)

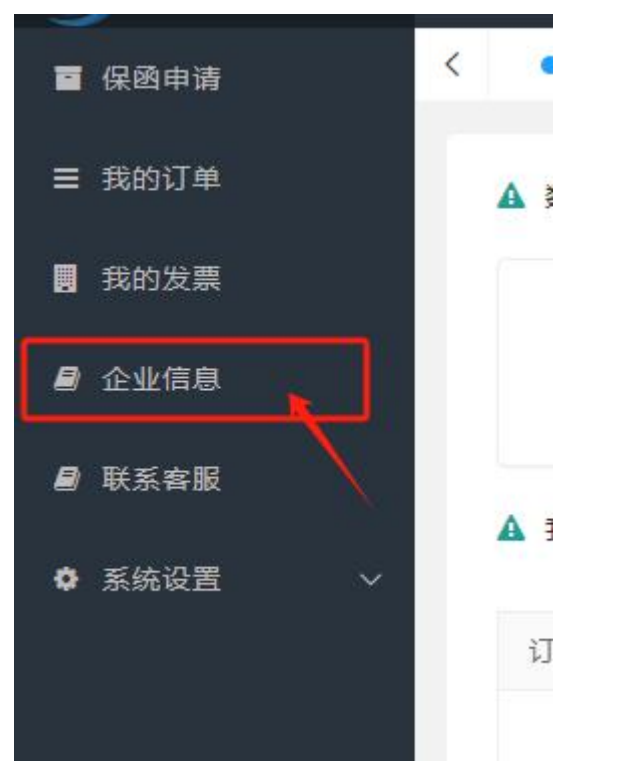

## 七、点击企业认证

| <b>6</b> 投标 | E                       |          |          |
|-------------|-------------------------|----------|----------|
| ■ 保密申谐      | < ◎ 首页 ● 企业信息 ×         |          |          |
| ☰ 我的订单      | 博州测试企业用户(*认证, 请* 认证)    |          |          |
| 我的发票        | 联系人:张 手机号码: 15099151958 |          |          |
| ■ 企业信息      | 基本信息                    | 法人信息     |          |
| ■ 联系容服      | <b>企业名称: 博州测试企业</b> 用户  | 法定代表人:   |          |
| ✿ 系统设置 ∨    | 统一信用代码:                 | 法人身份证:   |          |
|             | Webul:                  | 法人手机号:   |          |
|             | 营业执照: 📄                 | 身份证正面: 🚽 | 身份证反面: 📄 |
|             | 注册资本(万                  | 元]:      |          |
|             | 基本户信息                   |          |          |
|             | 开户名称:                   | 开户银行: -  | 银行帐号:    |
|             | 开户许可证: 🔛                |          |          |

八、上传营业执照、法人身份证、开户许可证(上传完成后 请仔细核对信息,如信息有误会导致不出函)

| <b>6</b> вн | Ш.                                 |                       |              |                           | ् 🅘 १२३४५५७७ |
|-------------|------------------------------------|-----------------------|--------------|---------------------------|--------------|
| ■ 保國申請      | <ul> <li>く 0首页 ● 企业信息 ×</li> </ul> |                       |              |                           |              |
| ☰ 我的订单      | 返回                                 |                       |              |                           |              |
| 📕 我的发票      |                                    | 1 基本信息                | 2 法人信息       | 3<br>基本户信息                | ——           |
| 8 企业信息      |                                    | 1 日生劳业中国              |              |                           | -            |
| ❷ 联系容服      |                                    | 1、工作自业が原              |              | 2、上传完成后检查企业信              | 息            |
| ✿ 系统设置 >    |                                    |                       |              |                           |              |
|             |                                    | 海上传企业营业执照             | 企业名称:        | 博州测试企业用户                  |              |
|             |                                    |                       | 统一社会信用代码:    | 请输入15位营业执照注册号或18位统一社会信用代码 |              |
|             |                                    |                       | 地区:          | 请选择 v 请选择 v 请选择 v         |              |
|             |                                    |                       | 详细地址:        | 请填写详细地址                   |              |
|             |                                    | 4MI以内,支持扩展名: jpg jpeg | 注册资本(万元):    | 请填写注册资本                   |              |
|             |                                    |                       |              |                           |              |
|             |                                    |                       | <del>آ</del> | *                         |              |
|             |                                    |                       |              | 3、点击下一步                   |              |
|             |                                    |                       |              |                           |              |
|             |                                    |                       |              |                           |              |
| <b>夜</b> 投标 | E                                  |                       |              |                           | c            |

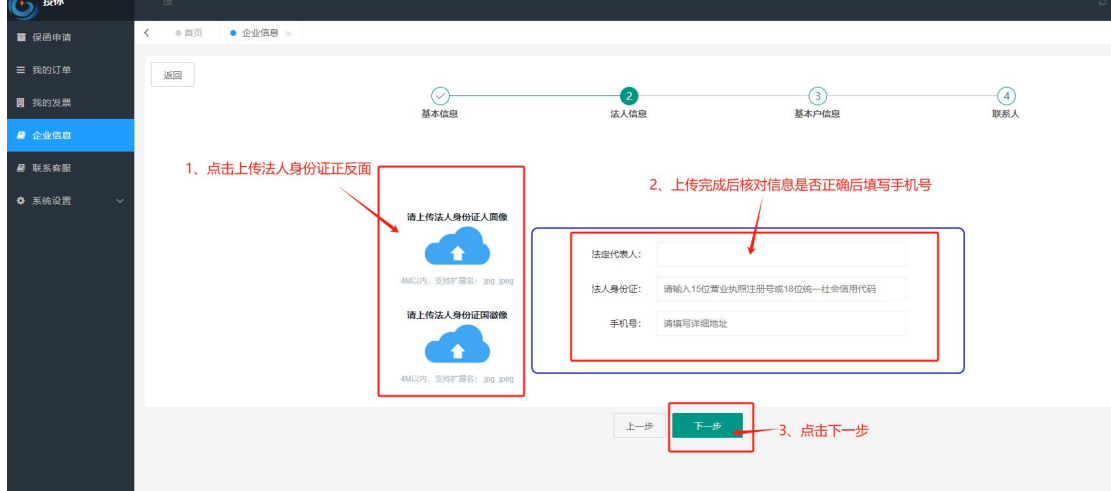

| <b>⑥</b> 投标   | 3                                                                                                    | i e 🥙 1 |
|---------------|----------------------------------------------------------------------------------------------------|---------|
| <b>回</b> 保密申请 | く 0 煎页 ● 企业焼悪 ×                                                                                                    |         |
| ☰ 我的订单        | <b>连回</b>                                                                                                    |         |
| ■ 我的发票        | ○         ③         ④           基本体度         法人情意         基本件体度         联系人                                                                                                    |         |
| 8 企业信息        | 2、核对企业开户许可证信息,此步非常重要,如填错会导                                                                                                    |         |
| ■ 联系客服        | 1、上传开户许可证 致不出函                                                                                                    |         |
| O 系统设置 →      | 施止他会地开户的可正         通信         通信 |         |

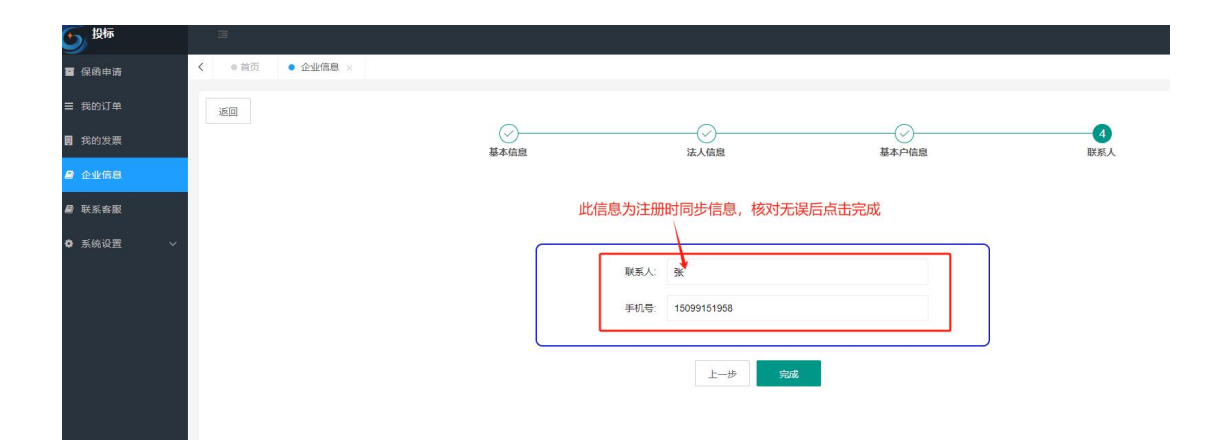

九、认证成功后点击保函申请,选择要购买保函的标段后点 击立即办理

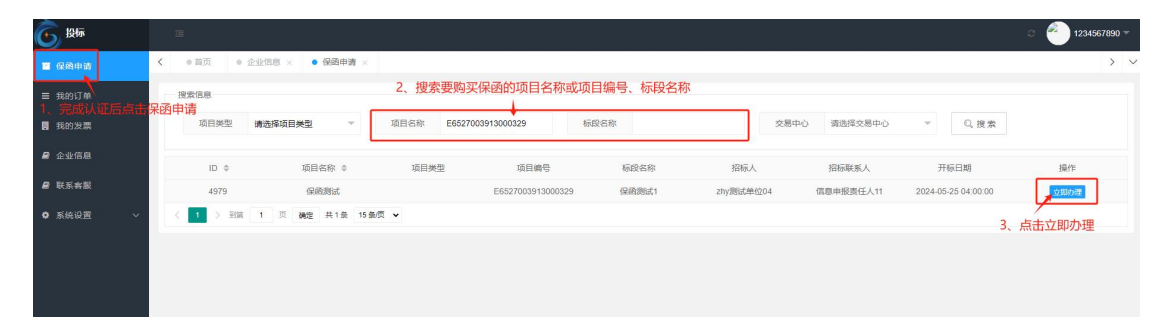

## 十、选择金融机构后点击下一步

| 150                        |                                    | 保國                            |                | 中读电子保险   |  |
|----------------------------|------------------------------------|-------------------------------|----------------|----------|--|
| 项目基本信息                     |                                    |                               | 招标人信息          |          |  |
| 项目名称:<br>项目编号:<br>标码名称-    | 保護問述<br>E6527003913000329<br>保持用が1 |                               | 招标人: zhy测试单位04 | <b>8</b> |  |
| 标段编号:详细地址:                 | E6527003913000329002001            | 高桥担保-博州<br>西率:7%。<br>最低保费 600 |                |          |  |
| 项目概况<br>招标类型:              | -                                  | Ę                             | — <del>世</del> | -        |  |
| 开标日期:<br>招标范围和内容:<br>工期要求: | 2024-05-25 04.00.00<br><br>        | 选择金融机                         | 构后点击下一步        | -        |  |
|                            |                                    |                               |                |          |  |

## 十一、点击立即支付

| • mux • 12 | 25.1910 × • 26.001++38 ×                                                                                        |          |                        |          |                      |                         |              |   |
|------------|----------------------------------------------------------------------------------------------------|----------|------------------------|----------|----------------------|-------------------------|--------------|---|
| Ð          |                                                                                                    |          |                        |          |                      |                         |              |   |
| 人信息        |                                                                                                    |          |                        | 保单信息     |                      |                         |              |   |
| 企业名称:      | 新疆国谷网络技术股份有限公司                                                                                                  |          |                        | 保函起保日:   | 2024年5月25日 04:00:00  |                         |              |   |
| 一社会信用代码:   | 91650100MA79367                                                                                                 |          |                        | 保函品种:    | 投标保函                 | 保函天                     | 散: 180       |   |
| 企业地址:      | 1                                                                                                    |          |                        | 保函截止日:   | 2024年11月22日 00:00:00 |                         |              |   |
| 联系人姓名:     | 张                                                                                                    |          |                        | 担保机构:    |                      | 担保公司: 當桥担保-博州           |              |   |
| 联系人手机号:    | 15099151958                                                                                                    |          |                        |          |                      | 费 率: 0.007<br>最低保费: 600 |              |   |
| 信息         |                                                                                                    |          |                        |          |                      |                         |              |   |
| 项目名称:      | 保密测试                                                                                                    | 项目编号:    | E6527003913000329      |          | 开标时间:                | 2024-05-25 04:00:00     |              |   |
| 标段名称:      | 保函测试1                                                                                                    | 标段编号:    | E652700391300032900200 | 1        | 保证金:                 | 50000                   |              |   |
| 招标企业:      | zhy测试单位04                                                                                                    | 保证金缴交截止: | 2024-05-25 04:00:00    |          |                      |                         |              |   |
|            |                                                                                                    |          |                        |          |                      |                         |              |   |
|            |                                                                                                    |          |                        |          |                      |                         | 占土立即支付       |   |
|            |                                                                                                    |          |                        |          |                      |                         | MILL RP ZTY  |   |
|            |                                                                                                    |          |                        |          |                      |                         | <b>_</b>     | _ |
| 600(元)     | )                                                                                                    |          |                        |          |                      |                         | 立即支付         |   |
| : 请您仔细检查以上 | 信息最否正确                                                                                                    |          |                        |          |                      |                         |              |   |
| <u> </u>   | 点击去支付                                                                                                    |          |                        |          |                      |                         |              |   |
| 3          |                                                                                                    |          |                        |          |                      | (2) 联系电话:               | 400-0123-930 |   |
|            |                                                                                                    |          |                        |          |                      |                         |              |   |
| S          | <b>订単末支付,请尽快完成支付!</b><br>项目名称: 74OR0fLSiFTXPIHSkkxpfW==<br>订单编号: 8234125467104ab6b51cf0d35c51b<br>保证金: 50000.00 | o65e     |                        |          |                      | 保费金额                    | :600.00元     |   |
| 请选择        | 释支付方式                                                                                                    |          |                        |          |                      |                         |              |   |
|            |                                                                                                    |          |                        |          |                      |                         |              |   |
| •          | 3 银行转账                                                                                                    |          | 去支付                    | <b>,</b> | 点击去支付                |                         |              |   |
|            |                                                                                                    |          | (                      |          |                      |                         |              |   |
|            |                                                                                                    |          | (刷新订单                  | 状态)      |                      |                         |              |   |

十三、复制汇款信息让财务部付款,没有备注要求,企业按 自身需求即可

| 项目名称: ******                                                                             |                                                                                                    |
|------------------------------------------------------------------------------------------|----------------------------------------------------------------------------------------------------|
| 企业名称:新疆国谷网络技术股份有限公司 订单编号:                                                                | 423 距离关单 1 天 10:39:31                                                                                                    |
| 保费金额 (元): 600.00                                                                         |                                                                                                    |
|                                                                                          |                                                                                                    |
|                                                                                          |                                                                                                    |
| 行汇款信息                                                                                    |                                                                                                    |
| 业务订单号 1785177294910812161                                                                |                                                                                                    |
|                                                                                          | ● 提示说明                                                                                                    |
| /Linking/C/ 南方必注意汇款和专,母毛订早的和专都受受化!                                                       |                                                                                                    |
| 此或相同志 周劳的注意记载以来与,母亲对单的承受都受受化!<br>收款人户名 富桥融资担保有限公司                                        | <ol> <li>1.投标人(供应商)购买电子保盈时须便用基本户进行支付,否则将支付失败;</li> <li>2.汇款账号与订单关联,每笔履机变化,请留意汇款账号支化;</li> </ol>                                                                                                    |
| ルーBANERAS 開かりたまた。私本です。 サモリキーのホック部分交化!<br>收款人户名 富桥融資担保有限公司<br>銀行账号 3119036804109020012847 | 1.投标人(供应商)购买电子保强时须便用基本户进行变付,否则将支付失败;<br>2.汇款账号与订单关联, <b>等基础时</b> 变化,请留意汇款账号支化;<br>3.转账长留当订单金额务必保持一致,请勿多转、少转、分次转账,否则全导致                                                                                                    |
|                                                                                          | <ol> <li>1.投标人(供应商)购买电子保强时须便用基本户进行支付,否则持支付失败;</li> <li>2.汇数账号与订单关联,每笔随机变化,请留意汇款账号变化;</li> <li>3.转账金额与订单金额务必保持一致,请勿多转、少转、分次转账,否则全导致<br/>转账失效;</li> <li>4.汇款备注如需填写,按企业自身需求即可;</li> </ol>                                                                                   |
|                                                                                          | <ol> <li>1.投标人(供应商)购买电子保强时须便用基本户进行变付,否则将支付失败;</li> <li>2.汇款账号与订单关联,每笔随机变化,请留意汇款账号变化;</li> <li>3.转账全额与订单金额务必保持一致,请勿多转、少转、分次转账,否则会导致转账失取;</li> <li>4.汇款备注如需请写,按企业自身需求即可;</li> <li>5.由于新行转船时间可能存在经迟,请务必及早办理,若因到账延迟而影响投标</li> </ol>                                          |
|                                                                                          | <ol> <li>1.投标人(供应商)购买电子保强时须便用基本户进行变付,否则将支付失败;</li> <li>2.汇款账号与订单关联,每笔随机变化,请留意汇款账号变化;</li> <li>3.转账金额与订单金额务必保持一致,请勿多转、少转、分次转账,否则会导致转账失灾;</li> <li>4.汇款需注却需填写,按企业自身需求即可;</li> <li>5.由于很行转账时间可能存在延迟,请务必及早办理,若因到账延迟而影响投标的。</li> <li>8.或量收款账号过长无法输入的情况,请及时与我司套额联系;</li> </ol> |

十四、付完款后再我的订单中找到该项目,下载保函(如付 完款 30 分钟内没出函请联系客服 0991-6660666)

| 6 | 投标                         | =                      |               |            |          |          |                  |        |          | ं 🎒 1234567890 🔻       |
|---|----------------------------|------------------------|---------------|------------|----------|----------|------------------|--------|----------|------------------------|
|   | 呆的申请                       | < • 前页 • 我的订单          | É ×           |            |          |          |                  |        |          | > \                    |
| = | 民的订单                       | 搜索信息                   |               |            |          |          |                  |        |          |                        |
|   | <sub>既的发票</sub><br>时完款后点击我 | 项目名称 请输入               | 项目名称          | 订单号 请输入订   | 单号       | 状态 全部    | Ŧ                | 下草时间 谢 | 点击选择时间范围 | Q 搜索下载该项目保函放<br>入招标文件中 |
|   | 企业信息                       | 订单号 ≑                  | 项目名称          | 标段名称       | 担保机构     | 订单金额 (元) | 提交时间             | 交易类别   | 1 状态     |                        |
|   | 联系音服                       | 202404301318428f2d70dd | :0000 保函测试    | 保密测试1      | 富桥融资担保有限 | ē 600    | 2024-04-30 13:11 | 8      | 出感成功     | 详情 退保 下板屏角 申請发票        |
| • | 系统设置 🗸 🗸                   | < 1 > 到話 1             | 页 确定 共1条 10条/ | <b>¤ ∨</b> |          |          |                  |        |          |                        |
|   |                            |                        |               |            |          |          |                  |        |          |                        |

### 十五、开完标后,项目正常状态点此申请发票

| ■ 保商申请   | < ●前页 ● 我的订单 ×             |            |          |         |           |                  |            |      | >                              |    |
|----------|----------------------------|------------|----------|---------|-----------|------------------|------------|------|--------------------------------|----|
| ≡ 我的订单   | 投索信息                       |            |          |         |           |                  |            |      |                                |    |
| ■ 我的发票   | 項目名称 请输入项目名称               | 订单号        | 请输入订单号   |         | 状态 全部     | · · · · · ·      | 下单时间 请点击选择 | 时间范围 | Q. <sub>復索</sub><br>开完标后,项目正常状 | ŧ  |
| 🛢 企业信息   | 订册号 ◆                      | 项目名称       | 标段名称     | 相偏机构    | (江絶金額 (元) | 提交时间             | 交易揪剁       | 状态   | 态点此申请发票                        |    |
| ❷ 联系奔服   | 202404301318428f2d70dc0000 | 保函测试       | 保函则试1 富利 | 所融资担保有限 | 600       | 2024-04-30 13:18 | 工程建设       | 出函成功 | 洋橋 退保 下联网络 申请发票                | J. |
| ✿ 系统设置 ∨ | 〈 1 〉 形成 1 页 制度            | 共1条 10条页 🖌 |          |         |           |                  |            |      |                                |    |
|          |                            |            |          |         |           |                  |            |      |                                |    |

填写核对开票信息后点击提交,点击确定

| <b>萘金霰(元):</b> 6 | 00                                           | 填写开票信息               |  |
|------------------|----------------------------------------------|----------------------|--|
| 开票类型: (          | <ul> <li>增值税普通发票</li> <li>增值税专用发票</li> </ul> |                      |  |
| 发票抬头:            | 新疆国谷网络技术股份有限公司                               |                      |  |
| 税务登记号:           | 91650100MA79367                              |                      |  |
| 开户行:             | 乌鲁木齐银行四平路科技支行                                |                      |  |
| 银行账号:            | 0000020080110035427497                       | 操作提示 X               |  |
| 公司地址:            | 新疆乌鲁木齐高新区(新市区)四平路2288号创新广场G座11楼1101室         | 发票申请成功,请到我的发票查看审核状态! |  |
| 公司电话:            | 0991-6660666                                 | 确定                   |  |
|                  |                                              |                      |  |
|                  | 157                                          |                      |  |
|                  |                                              |                      |  |

十六、在我的发票中查询开票状态下载发票

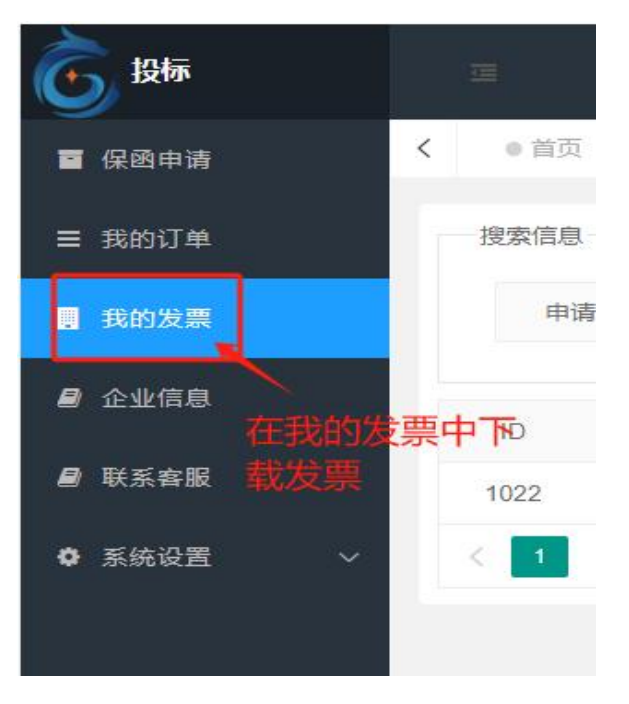

如有不懂,详情可咨询 0991-6660666 或者 15099151958